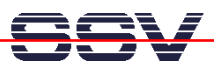

## How to write a CGI program in C

The embedded Web server of the PNP/1110 supports CGI (Common Gateway Interface) for running external programs on request of a Web browser. It is easy to write a CGI programs direct in C. Such kind of CGI programs can access any PNP/1110 resource. This is very important for some applications within the embedded area.

• **1. Step:** Edit your C source code. Use the following example if it is your first C-based CGI program for the PNP/1110 Web server.

```
// Simple CGI demo program. Use cross-gcc ...
// Vers. 1.00 - 06.Nov.2002
// k.d.walter@t-online.de
// Includes
#include <stdio.h>
#include <stdlib.h>
#include <string.h>
int main (int argc, char* argv[])
{
   // Build HTTP content-type...
  printf ("Content-type: text/html\n");
  printf ("\n");
   // Build HTML content...
  printf ("<HTML>\n");
  printf ("<HEAD>\n");
  printf ("<TITLE>Title Line</TITLE>\n");
  printf ("</HEAD>\n");
  printf ("<BODY>\n");
  printf ("Hello User.\n");
  printf ("</BODY>\n");
  printf ("</HTML>\n");
  return (EXIT SUCCESS);
}
```

All output of the **printf** function calls goes direct to the Web browser. The basic idea is to generate standard HTML within the CGI program.

Please note: The two **printf** functions calls for building the HTTP content type are very important. Make sure that your CGI programs never missing these lines.

• 2. Step: Build a executable form the source code. Use the gcc for this task.

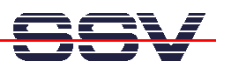

• **3. Step:** Transfer the executable from your development system to the PNP/1110. You can use a FTP session for this file transfer. It is necessary to place the executable file to the following directory:

## /usr/local/www/cgi-bin

• **4. Step:** Make sure that the CGI executable file owns the executable rights.. Just enter the following command within a Telnet session for set this right:

## chmod +x name

• **5. Step:** Run the CGI program with the help of a Web browser. Point the browser of your PC to the following URL:

## http://192.168.0.126/cgi-bin/name

Please note: We assume that the IP address of your PNP/1110 is 192.168.0.126. Modify the URL if you a using any other IP address.